## Crear correo en Gmail

# RedCampeon

El mundo al alcanze de tus manos

# Crear correo en Gmail

| 8 Google ×              |   | 200                                    |                      | Marco - D X    |
|-------------------------|---|----------------------------------------|----------------------|----------------|
| ← → C f D www.gmail.com | E | scribir en la barra de búsqueda 📔      |                      | 🔩 🚨 🗉          |
|                         | W | vww.gmail.com                          | +Tú Gmail Imágenes 🔛 | Iniciar sesión |
|                         |   |                                        |                      |                |
|                         |   |                                        |                      |                |
|                         |   | Google                                 |                      |                |
|                         |   | Peru                                   | Ŷ                    |                |
|                         |   | Buscar con Google Me siento con suerte |                      |                |
|                         |   | Google.com.pe ofrecido en: Quechua     |                      |                |

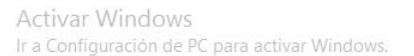

Privacidad Condiciones Preferencias Utilizar Google.com

10:15 a.m. 20/03/2015 🔺 📑 🍪 🔒 📶 🕩

.

🚱 S 🥂 💦

### **Crear correo en Gmail**

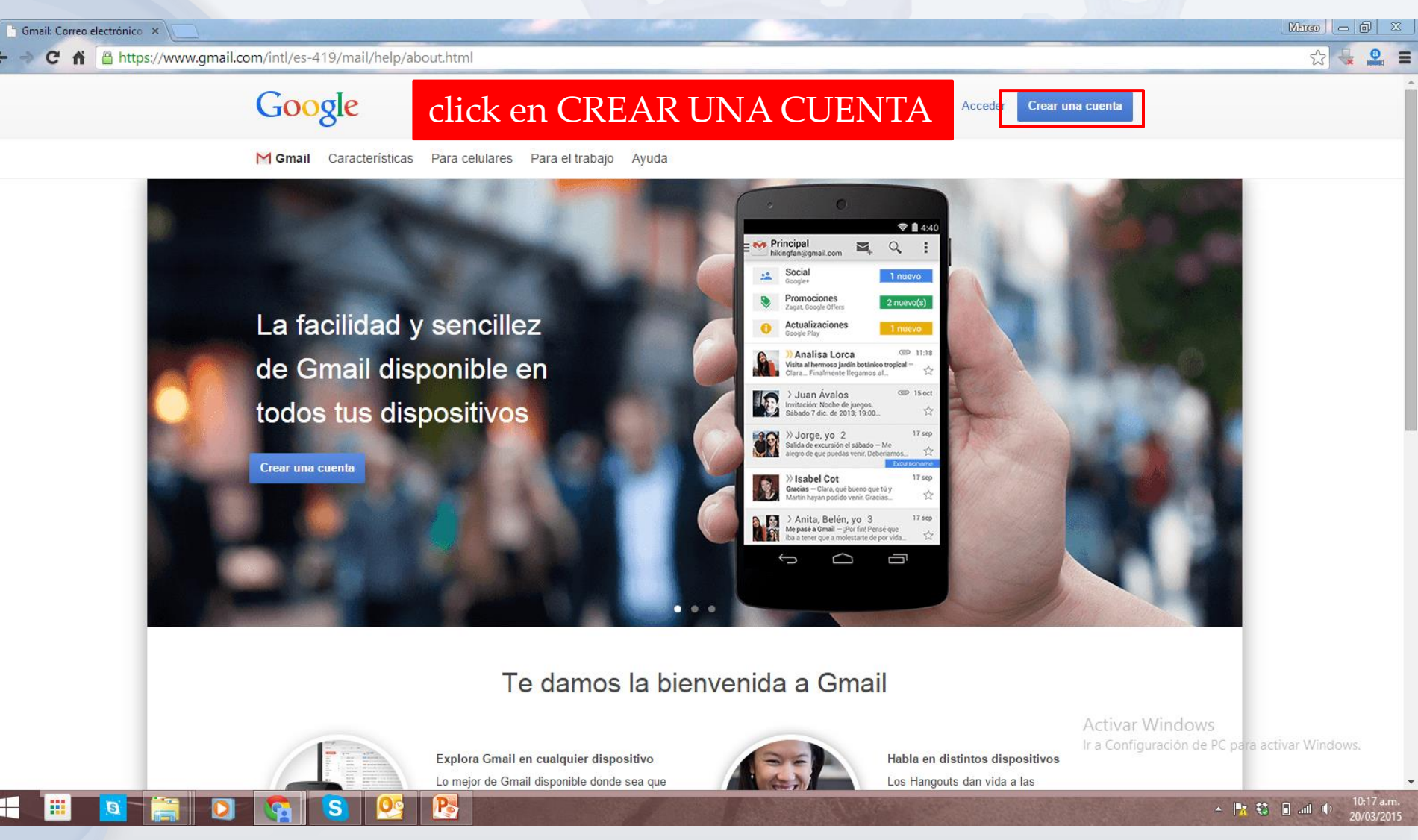

### **Crear correo en Gmail**

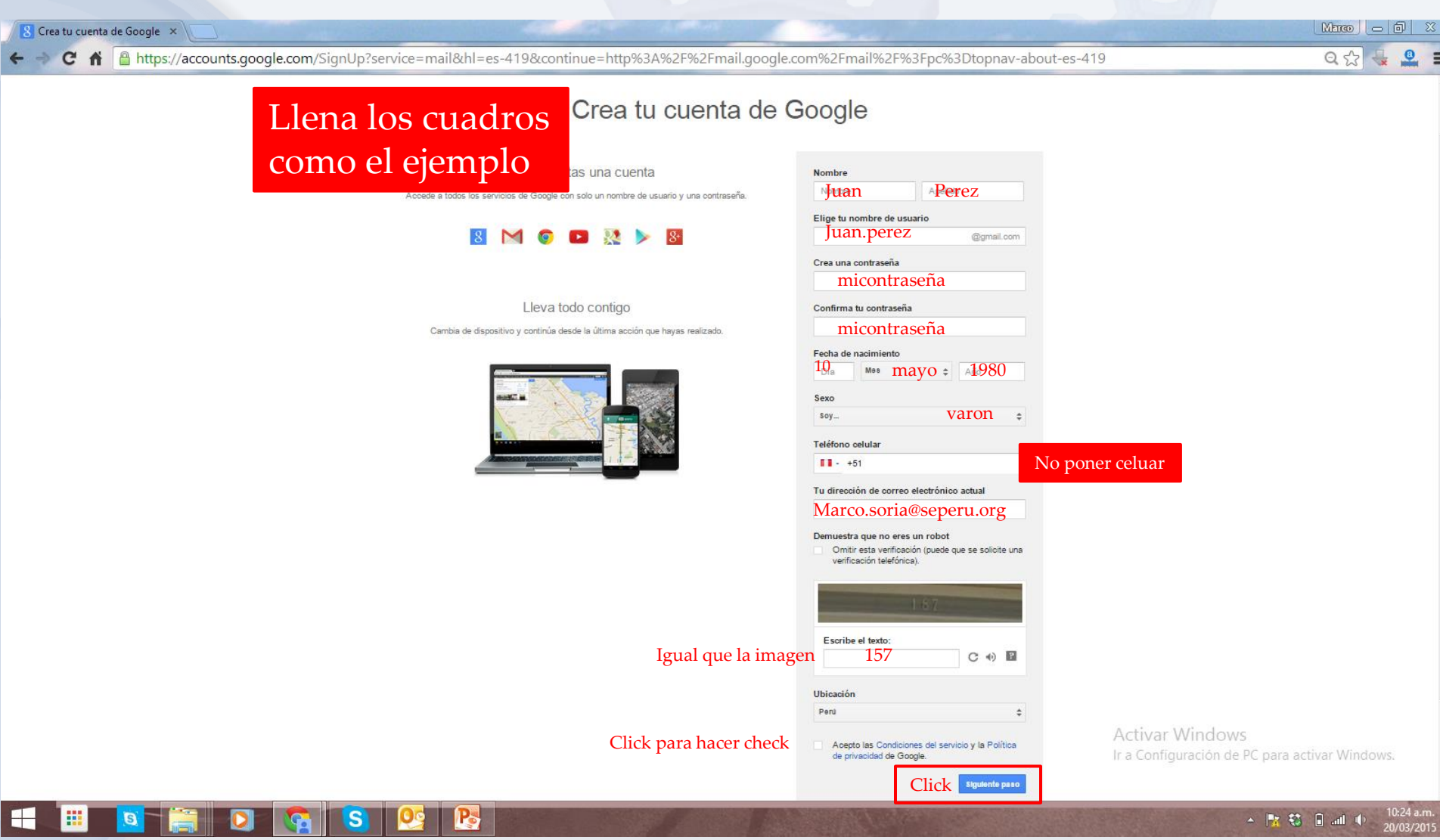

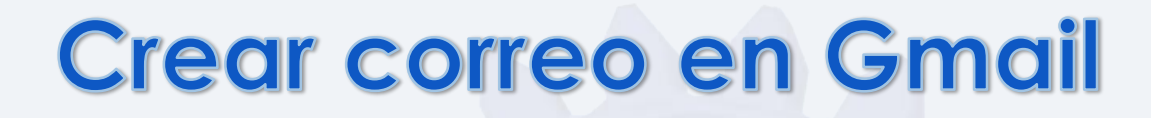

8 Configurar tu perfil

Marco - 🗇 🛛 🕐 🖌 🔓 https://plus.google.com/up/accounts/?hl=es\_419&service=mail&continue=http://mail.google.com/mail/?pc%3Dtopnav-about-es-419&fvi=Ypq1qga-b2ccFJZF3IO039sDqKhvmAI&dsh=45+ 🖁 🎡 0

#### Google

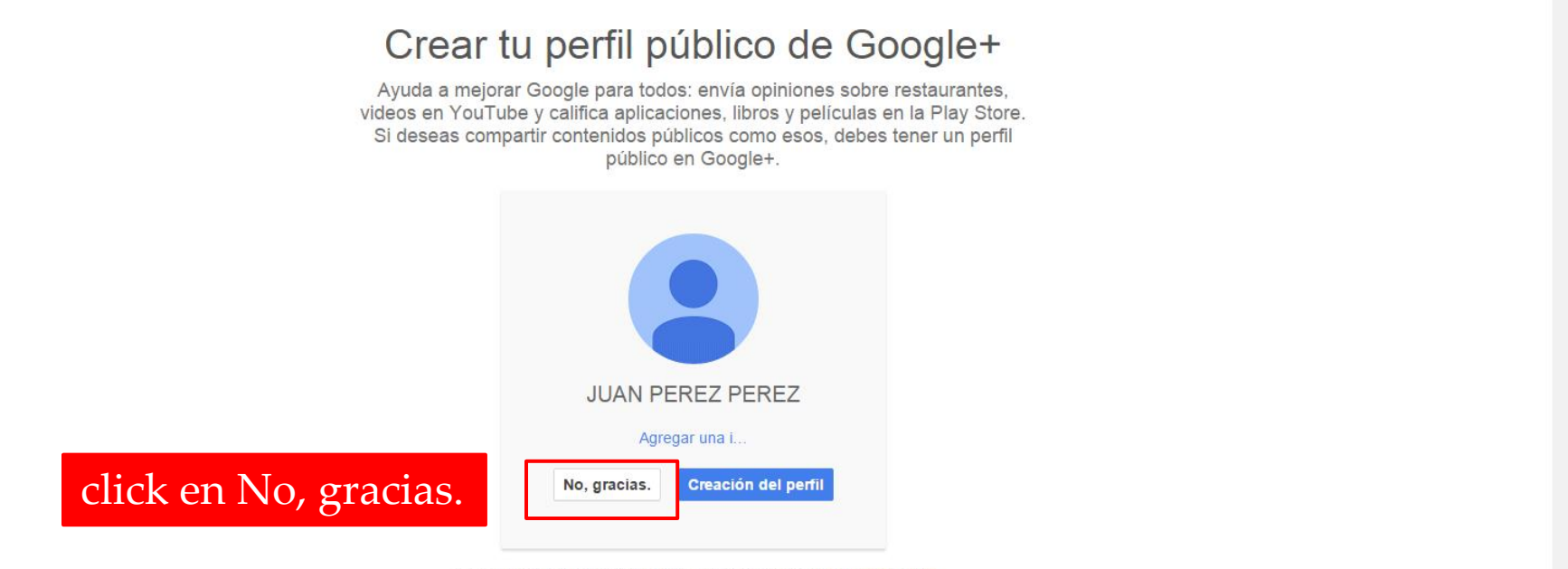

Puedes cambiar tu información de perfil en cualquier momento. Más información

Español (Latinoamérica)

🔺 📑 🕄 🔒 all 🍕

©2015 Google - Privacidad y condiciones

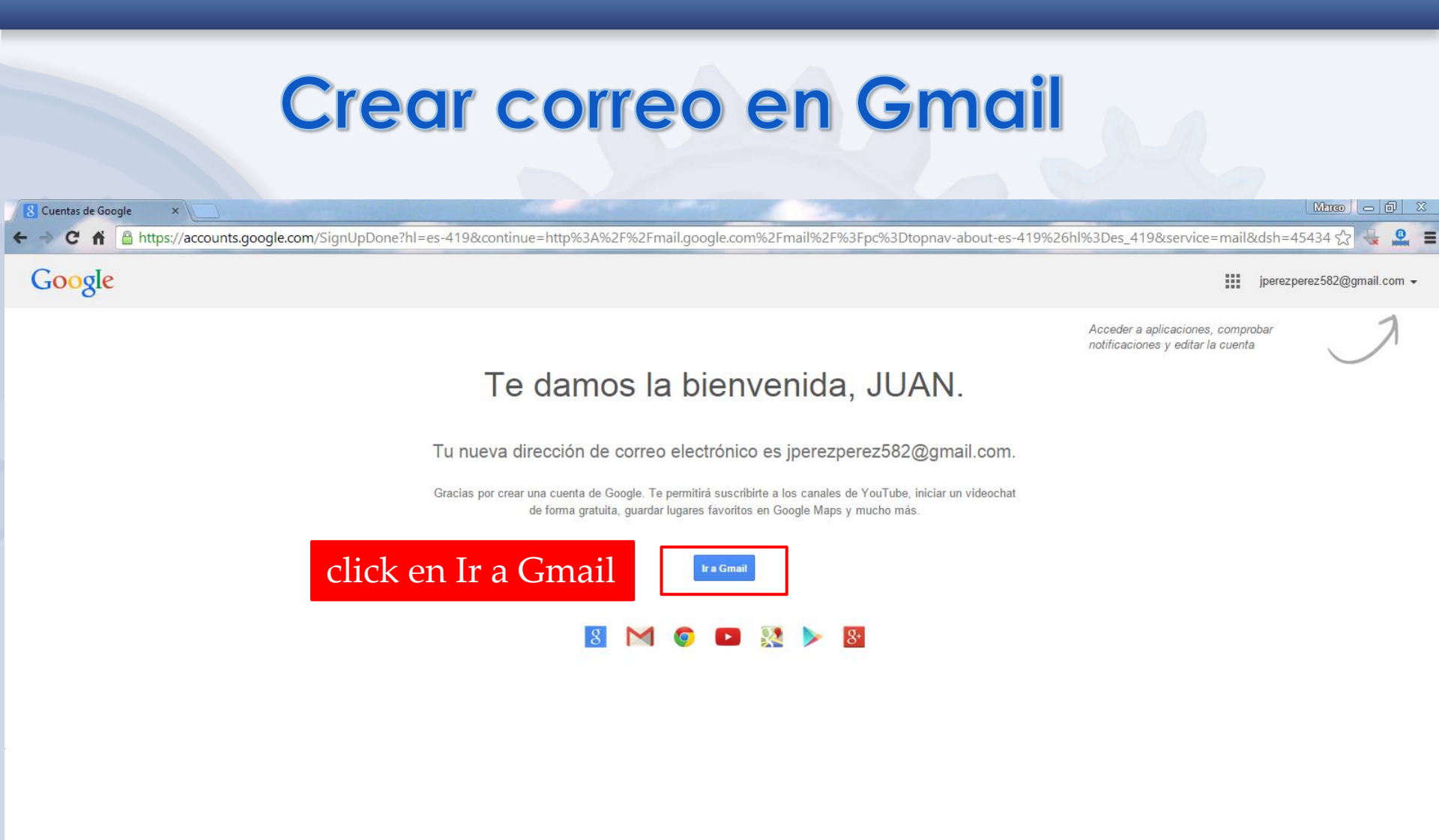

Activar Windows Ir a Configuración de PC para activar Windows.

Google Privacidad y condiciones Ayuda